## **To Submit Revisions**

• On the main dashboard, make sure the *My Applications* tab is highlighted blue. Locate your permit on the table below. Click on the magnifying glass under the Actions box.

| y Dashboard                      |                                          |                                                    |                                     |                |                                      |              |         |
|----------------------------------|------------------------------------------|----------------------------------------------------|-------------------------------------|----------------|--------------------------------------|--------------|---------|
|                                  | → [                                      | My Applications                                    | My Fees                             |                | My Inspections                       |              |         |
| My Applications                  |                                          |                                                    |                                     |                |                                      |              |         |
| The table below Show 10  entries | v contains a list of all of your applica | ations. To view more details about an application, | click the Q icon.                   |                |                                      | Searci       |         |
| App Number                       | Project Name                             | туре                                               | Sub-Type                            | Status         | Location                             | Date Created | Actions |
| ACR25-00018                      | TEST 2                                   | Residential Accessory Structure                    | Residential Accessory Structure New | Ready to Issue | 301 W BAGDAD AVE ROUND ROCK TX 78664 | 2/11/2025    | ٩       |

• If you do not see the *Actions* box but instead see a blue circle with a plus sign, click on the blue circle and open the additional selections.

| ly Dashboa          | rd                                     |                                                |                                     |                | ⊕ Create New Ap                   | oplicatio |
|---------------------|----------------------------------------|------------------------------------------------|-------------------------------------|----------------|-----------------------------------|-----------|
|                     |                                        | My Applications                                | My Fees                             | My Inspection: | s                                 |           |
| My Applicatio       | ns                                     |                                                |                                     |                |                                   |           |
| ① The table b       | below contains a list of all of your a | applications. To view more details about an ap | oplication, click the ۹ icon.       |                |                                   |           |
| Show 10 🜩 en        | tries                                  |                                                |                                     |                | Search:                           |           |
| App Number          | Project Name                           | Туре                                           | Sub-Type                            | Status         | Location                          |           |
| ACR25-00018         | TEST 2                                 | Residential Accessory Structure                | Residential Accessory Structure New | Ready to Issue | 301 W BAGDAD AVE ROUND ROCK TX 78 | 664       |
| App Number          | Project Name                           | Туре                                           | Sub-Type                            | Status         | Location                          |           |
| ACR25-00018         | TEST 2                                 | Residential Accessory Structure                | Residential Accessory Structure New | Ready to Issue | 301 W BAGDAD AVE ROUND ROCK T     | (78664    |
| Date Created 2/11/2 | 025                                    |                                                |                                     |                |                                   |           |
|                     |                                        |                                                |                                     |                |                                   |           |

• Once you open the Application, scroll to the bottom of the page, where you'll see *Attachments*. Click on Add Attachments to upload any revisions.

| C | Attachments                                                     |                                                                          |   |
|---|-----------------------------------------------------------------|--------------------------------------------------------------------------|---|
|   | set of construction plans - example .pdf<br>6/3/202510:43:30 AM | set of revised construction plans - example .pdf<br>6/3/2025 10:44:07 AM | Ŧ |
|   | Add Attachment                                                  |                                                                          |   |

\*\*\*Please note: When you are done uploading your revisions, please call the Building Inspections office at 512-218-5550 to inform staff as the system does not notify us when plans and / or revisions have been uploaded for review. \*\*\*